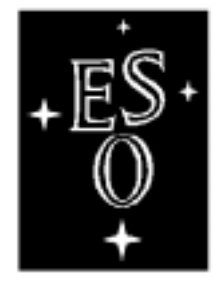

Г

L

# EUROPEAN SOUTHERN OBSERVATORY

Organisation Européenne pour des Recherches Astronomiques dans l'Hémisphère Austral Europäische Organisation für astronomische Forschung in der südlichen Hemisphäre

# VERY LARGE TELESCOPE

ASTO Control User Guide ٦

# Doc.No.VLT-MAN-ESO-19300-2363

Issue 1.0

Date 16/8/01

Prepared...Fabio Sogni Name Approved..Michele Peron Name Released...Peter Quinn Name

VLT PROGRAMME \* TELEPHONE: +49 89 32006-0 \* FAX: +49 89 320 2362

# **Change Record**

| Issue/Revision | Date             | Section/Page affected | Reason/Remarks |
|----------------|------------------|-----------------------|----------------|
| 1.0            | October 30, 2000 | All                   | First release  |

# **Table of Contents**

| Inti | roduction                                                                                        | 5                                                                                                    |
|------|--------------------------------------------------------------------------------------------------|----------------------------------------------------------------------------------------------------|
| 1.1  | Purpose and Scope                                                                                | 5                                                                                                    |
| 1.2  | Reference Documents                                                                              | 5                                                                                                    |
| 1.3  | Abbreviations And Acronyms                                                                       | 5                                                                                                    |
| The  | e astoControl panel                                                                              | 7                                                                                                    |
| 2.1  | Panel Layout                                                                                     | 7                                                                                                    |
| 2.2  | Operations                                                                                       | 8                                                                                                    |
| 2.3  | Setup                                                                                            | 9                                                                                                    |
| dat  | aSubscriberAsto USER'S GUIDE                                                                     | 11                                                                                                    |
| 3.1  | Panel Layout                                                                                     | 11                                                                                                    |
| 3.2  | Operations                                                                                       | 12                                                                                                    |
| asto | oControl in automatic mode: Romanic                                                              | 15                                                                                                    |
| 4.1  | Forewords                                                                                        | 15                                                                                                    |
| 4.2  | Operations                                                                                       | 15                                                                                                    |
|      | Inti<br>1.1<br>1.2<br>1.3<br>The<br>2.1<br>2.2<br>2.3<br>dat<br>3.1<br>3.2<br>aste<br>4.1<br>4.2 | Introduction1.1Purpose and Scope1.2Reference Documents1.3Abbreviations And AcronymsThe astoControl panel2.1Panel Layout2.2Operations2.3SetupdataSubscriberAsto USER'S GUIDE3.1Panel Layout3.2OperationsastoControl in automatic mode: Romanic4.1Forewords4.2Operations |

ASTO Control User's Guide - 1.0

## **1** Introduction

#### **1.1 Purpose and Scope**

The purpose of the astoControl tool is to simplify the management and production of media.

The tool is based on the ASTO software developed by CADC with release 1.0.

The astoControl tool combines all ASTO operations like connecting to the database, retrieval of files, usage of the CD-ROM writing software, etc. The tool also shows the status of the processes running, giving the operator complete control of the media production flow. From astoControl it is also possible to automatically subscribe to an OLAS server in order to retrieve the data to be archived.

This version of astoControl does not yet include command of the DPPacker tool which creates media packages for visiting and service programmes. This functionality will be added in the next version.

This User's Guide describes also the dataSubscriberAsto tool.

dataSubscriberAsto is a tool used to manage a dhs subscriber. It's interface allows the operator to keep an eye on the transfer of files from a remote machine to the ASTO computer.

#### **1.2 Reference Documents**

The following documents are referenced in this document

- [1] Archive Storage Subsystem (ASTO) architectural design.
- [2] ASTO User Manual
- [3] ASTO Command Interface Specifications
- [4] VLT-MAN-ESO-19300-2364 "Romanic and printMedia User Guide"

#### 1.3 Abbreviations And Acronyms

The following abbreviations and acronyms are used in this document:

| ARCSYS | Archive System                  |
|--------|---------------------------------|
| ASM    | Astronomical Site Monitor       |
| ASTO   | Archive Storage Subsystem       |
| CCS    | (VCS) Central Control System    |
| DICB   | Data Interface Control Board    |
| DFS    | Data Flow System                |
| DHS    | Data Handling Server            |
| DMD    | Data Management Division        |
| FHT    | File Handling Tool              |
| FITS   | Flexible Image Transport System |
| FWHM   | Full width at Half Maximum      |

| GUI   | Graphical User Interface (Toolkit) |
|-------|------------------------------------|
| HOS   | High Level Operating Software      |
| ICD   | Interface Control Document         |
| ICS   | Instrument Control Software        |
| IDD   | Instrument Description Database    |
| IMP   | Interprocess Message Passing       |
| INS   | Instrumentation Software           |
| LAN   | Local Area Network                 |
| LCU   | Local Control Unit                 |
| N/A   | Not Applicable                     |
| OLAC  | <b>On-Line Archive Client</b>      |
| OLAF  | On-Line Archive Facility           |
| OLAS  | On-Line Archive Subsystem          |
| OS    | Observation Software               |
| OSS   | Observation Support Software       |
| PAF   | VLT Parameter File                 |
| SW    | Software                           |
| TBC   | To be Confirmed                    |
| TBD   | To be Defined                      |
| TCS   | Telescope Control Software         |
| VCS   | VLT Control Software               |
| VOLAC | VCS OLAC Client                    |
| WS    | Workstation                        |

### 2 The astoControl panel

#### 2.1 Panel Layout

An overview of the astoControl panel is shown in the figure:

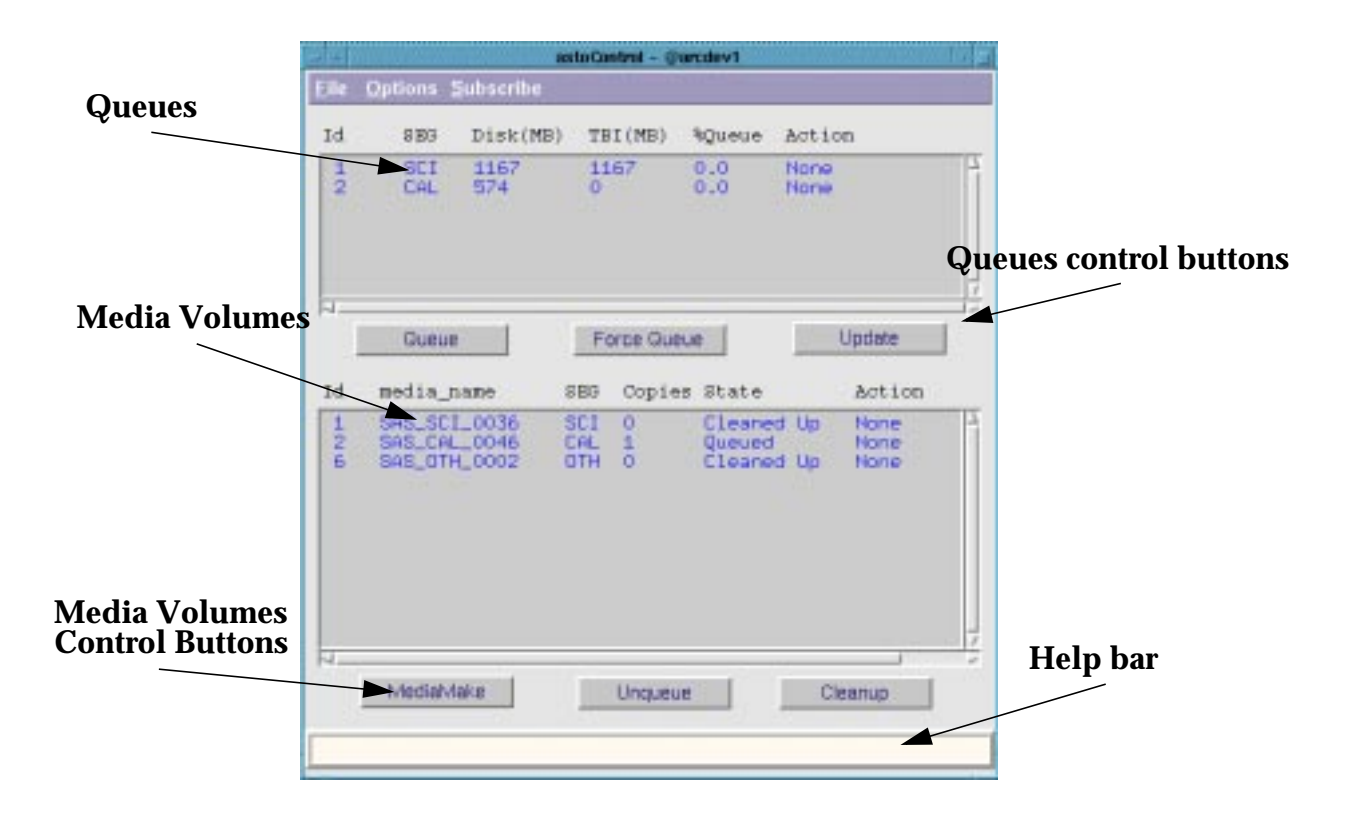

The astoControl panel is constituted by the following main components:

Upper Listbox -----This area shows the data queues currently active for each queue we have the following information:

- Media ID number (Id)
- Segregation Type (SEG)
- Number of MBytes currently under the queue (Disk)
- Number of MBytes to be ingested (TBI)
- Percentage of media ready to be queued (%)
- Action currently performed on the queue

Lower Listbox-----This area shows the media waiting to be written or already written. For each volume we have the following information:

- Media ID number (Id)
- Media Name (media\_name)
- Segregation Type (SEG)

- Number of copies to be written(Copies)
- Status of the media (Status)
- Action currently performed on the volume

#### 2.2 **Operations**

Before executing astoControl the operator must be sure to have set the environment properly. Please refer to the Data Flow System installation document for the proper setting of astoControl.

To launch the tool, type from the command line:

% astoControl [ -debug [1-2] -log <filename> ]

Where:

*-debug* [1-3] : enables the debug mode. The numbers define the level of verbosity. Messages are sent to the standard output.

*-log <filename>*: redirect the debug messages to a log file. This option is used together with the -debug option.

At the first glance the user can see two listboxes and several buttons (see figure above). The listboxes show the status of queues and media volumes.

The upper listbox shows the status of the data queues. The tool automatically recognizes which queue (directory) contains data and searches for information in the database. If a queue is not in use, it is not visualized.

The lower listbox shows the status of the media volumes (CD-ROMs, DVDs, tapes). The media names (volume name) are visualized and their status tells us if the volume has been queued, written or verified. Below the upper listbox there are three buttons:

*Queue* permits the creation of a media volume. If you have enough data to fill up a media (percentage >= 100%) then, using "Queue", astoControl will split a queue into media volumes each one of the size of the corresponding media type: 650Mbytes for CDROMs, 4.7Gbytes for DVDs, etc. Each queue is associated to a media type in the media table of the asto database.

After this operation the percentage of the selected queue will be 0 and you will see one or more entries in the lower listbox.

To use this option first select the queue with the left button of the mouse then push "Queue", the selected entry will turn green and will be green till the processing of the queue will be completed. If you push "Update" now you will see the field "Action" showing "Queueing".

*Force Queue* is used when you don't have enough data to fill up a disk but you want to create a volume anyway. First select the queue with the left button of the mouse then push "Force Queue".

*Update* is used to query the database and refresh the listboxes. There also the possibility to automatically updates the listboxes (See section 2.3 Setup).

Below the lower listbox there are other three buttons:

*MediaMake* creates a physical volume (in case of CDs and DVDs) and writes the media. Select the volume name with the left button of the mouse then push MediaMake.

*Unqueue* is an "undo button", it is used to "put back" a volume in the queue. If you do this the volume name will disappear from the lower listbox and the percentage of the correspondent queue will increase in the top listbox.

*Cleanup* is used to remove the files wich have been successfully written on CD. To use it: select a media name with a status "Written" and push "Cleanup".

#### 2.3 Setup

Selecting the menubutton Options you will have the following choices:

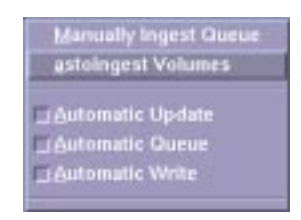

"astoIngest Volumes". This is the final step of the CD/DVD production. After the CD/DVD has been written and inserted in the juke-box, choose this option and the following window will popup:

| Id  | Unit           | SEG | Queue |   |
|-----|----------------|-----|-------|---|
| 1   | SAS_SCI_001    | SCI | ARCH  | P |
| 1   | 5A6_5C1_002    | SCI | ARCH  |   |
| 1   | SAS_5CI_003    | SCI | ARCH  |   |
| 1   | SAS_SCI_004    | SCI | ARCH  |   |
| 1   | SA6_SCI_005    | SCI | ARCH  |   |
| 1   | SAS_SCI_006    | SCI | ARCH  |   |
| 1   | 5A5_5C1_007    | SCI | ARCH  |   |
| 1   | SAS_5CI_008    | SCI | ARCH  |   |
| 1   | SAS_SCI_009    | SCI | ARCH  |   |
| 1   | SAS_SCI_010    | 132 | ARCH  | 1 |
| Int | jest CD   Stat | us  | Quit  |   |

Select the volume name and push "Ingest Vol": the volume name will be verified and the database updated. The volume name will disappear from the list.

Push the "Status" button to refresh the listbox.

Push the "Quit" button to close the panel.

"Manually Ingest Queue". Each file received by astoControl is automatically ingested in the database (fileIngest). Under normal conditions the field TBI (To Be Ingested) in the upper listbox is always 0.

If the database is not available the files are stored on disk but there won't be an entry in the database: the field TBI will be greater than 0. When the DB will be available again, to insert in the database these files, select the queue and choose this option: the complete queue will be ingested and the missing files will be properly inserted in the database.

If the TBI is still not = 0 check the log file (\$DHS\_LOG/mediaIngest.<Id>.log), maybe the file(s) has

been already copied to a media: It must be removed from the disk. In this case the log file will tell you wich file must be removed.

"Automatic Update". Selecting this checkbutton the listboxes will be automatically updated every 30 seconds.

"Automatic Queue". Selecting this checkbutton the database will be checked every 30 seconds. If there is a queue with a percentage of data greater than 100% a media volume will be automatically generated.

"Automatic Write". Selecting this checkbutton the database will be polled every 30 seconds. If there is a media volume ready to be written, the writing process will be invoked. It is recommended to use this option only if you have a medium transporter (Eg. Kodak CD transporter).

If you have a CD transporter and you trust your CD writer (it is not possible to verify the CD thoroughly after writing), you can enable both the options "Automatic Queue" and "Automatic Write". In this case the entire CD production will be executed automatically (including the cleanup of the disk) reaching a rate of 20 CDs in 10 hours (using a writing speed of 6).

Choosing the menu option "Subscribe" the following window will pop up:

| - ASTO Se                           | bscribe - 📾 🗉 🖬               |
|-------------------------------------|-------------------------------|
| File Selecti                        | on                            |
| File Type                           | FITS -                        |
| Hostname                            | arcdev1 -                     |
| Date Sele<br>Fram : [20<br>To : [20 | clian<br>00-02-05<br>00-02-08 |
| Ok                                  | Cancel                        |
|                                     |                               |

From this window it is possible to define which type of file we want to retrieve (FITS,LOG,PAF, OTH) and from which host.

It is mandatory to specify a "From" date, while the "To" date can be left empty. If you leave the "To" date empty, all the data from the date specified in "From" will be retrieved and the process will wait for new data to arrive.

Choosing OK, dataSubscriberAsto will be called, see next chapter for details.

## 3 dataSubscriberAsto USER'S GUIDE

#### 3.1 Panel Layout

When executed from astoControl, dataSubscriberAsto will come up with the following window:

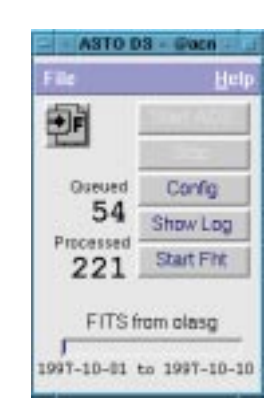

Where:

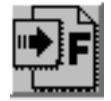

Is an active icon, it is grey when dhsSubscribe is not running, becomes green when is running correctly and red when there is an error.

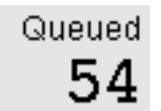

Is the number of files stored under \$DHS\_LOG, these are files transferred from the remote host and waiting to be processed.

Is the number of files processed by the post-arrival command of dataSubscriberAsto.

12

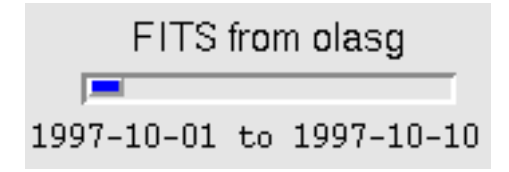

is the percentage of files already retrieved. Here we have, also, the indication of the type of files we a retrieving and the host from which we are retrieving them (in this case we're retrieving FITS files from the host olasg).

The blue bar is an indication of the progress.

If you didn't specify a "To" date from astoControl the status bar won't be active (greyed out). Below the bar we have the indication of the period we are considering (from the first to the 10th of october 1997).

These are the buttons used to control dataSubscriber asto.

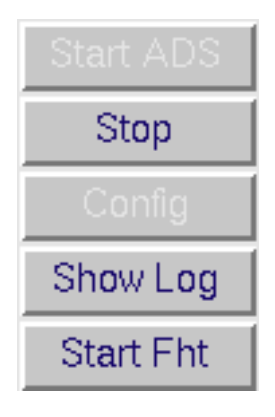

#### 3.2 **Operations**

When the panel comes up it automatically checks whether a dhs subscriber is running. In case it is already running the icon will turn green and the numbers of files queued, processed, and the icon-bar will be updated.

NOTE: it is not possible to run more than one process for the same type of file from the same host. If dhsSubscriber is not running the Config button will be active while the Start and Stop button will be disabled.

Clicking on the Config button a window will come up:

| Domino Prefer          | ences - @acm1 😳 💷      |
|------------------------|------------------------|
| Request Data           |                        |
| From : [1]<br>To : [1] | 998-12-01<br>998-12-10 |
| Accept                 | Cancel                 |
|                        |                        |

Here we decide which period we want to retrieve. An automatic check is performed on the dates.

After selecting the period the "Start ADS" button will highlight. Clicking it we will start a dhs-sub-scribe process.

The start-up procedure selects the latest log file, and discard the old errors. If a new error is logged the icon turns red, this is just to warn the operator that an error occurred. Check the log using the "Show Log" button then click on the icon: it will turn green again.

Before starting a new dhsSubscriber process, dataSubscriberAsto verifies that the repository of data (DHS\_DATA) is empty, if not it executes post command on each file found under the repository.

The "Stop" button when pushed, stops all the dhs subscriber processes, by executing the appropriate script.

Like in the start-up procedure, the stop procedure verifies that DHS\_DATA is empty, if not a window pops up asking if we want to process the data now. It is warmly recommended to process the data.

During normal operations the existence of dhsSubscribe processes is constantly checked. If dhsSubscribe dies, but its watchdog is alive, the icon turns red and the GUI waits for the watchdog to revive the process. If, after 300 seconds the process is not alive the icon turns grey and everything is stopped. If the "death" of both the processes (dhsSubscribe and watchdog) is detected the GUI stops everything without waiting.

REMEMBER: quitting dataSubscriberAsto doesn't kill dhsSubscriber, the correct way to shutdown the subscriber is by using the Stop button.

By clicking on "Show Log" a window will come up showing the current log. The log showed is the one with the current date and "lying" under \$DHS\_LOG (remember that the log name changes every day.

## 4 astoControl in automatic mode: Romanic

#### 4.1 Forewords

It make sense to use the automatic mode of astoControl only if you have some device able to change media, connected to your machine.

If you connect a Rimage Protege Robot to your machine you will make use of Romanic, the server which "pilots" the robot.

The role of client is taken by astoControl. astoControl generates romanic requests under a directory defined by \$ASTO\_REQ\_DIR

For more information about Romanic and the format of the request files, refer to ...

#### 4.2 **Operations**

As already mentioned, to use the client part of Romanic, the environment variable ASTO\_REQ\_DIR must be defined and must point to an existing, writable directory.

Under this directory astoControl creates request files, one to each medium to treat, and the request files will be ingested by the Romanic client.

A medium can be treated in three different ways:

- writeOnly : the medium will be written but NOT printed.
- printOnly: the medium will be printed but NOT written
- writePrint: the medium will be written and printed.

Default is writePrint, if you want to change this functioning mode you have to create a file under your home directory (\$HOME) named .writeControlConf and containing one of the 3 keywords listed above.

Before starting you must define properly your \$ASTO\_CONFIG\_DIR/libAm.config file and the database. The configuration file should contain a line like:

scripts RIMAGE cdPrepRunMkisofs mkisofs.config writeControl none

and the database must reflect this choice. Refer to the asto documentation for further information.

If either the database and the configuration file are set properly and if you put astoControl in automatic mode, a window will pop up (one for each volume associated with RIMAGE):

| Submitte<br>SAS CAL | d request:<br>0072 1329773310 |     |
|---------------------|-------------------------------|-----|
|                     |                               |     |
| 0                   |                               | 100 |

This is the graphical interface to Romanic.

Here you can follow the processing of a medium and it's progress while writing.

In case of errors like writing errors or robot errors (magazines empty, door open, etc), an error window will pop up asking to fix the problem. In this case a new request file will be re-submitted.

As soon as the process associated with the window wil complete, the window will close itself automatically.

Log file associated to each media are created under \$ASTO\_REQ\_DIR.